# Upgrade FTD HA beheerd door FMC

# Inhoud

| Inleiding                                   |
|---------------------------------------------|
| Voorwaarden                                 |
| Vereisten                                   |
| Gebruikte componenten                       |
| Overzicht                                   |
| Achtergrondinformatie                       |
| Configureren                                |
| Stap 1. Uploadupgrade-pakket                |
| Stap 2. Gereedheid controleren              |
| Stap 3. Upgrade FTD in hoge beschikbaarheid |
| Stap 4. Switch actieve peer (optioneel)     |
| Stap 5. Definitieve implementatie           |
| valideren                                   |

# Inleiding

Dit document beschrijft het upgradeproces voor een Cisco Secure Firewall Threat Defence in High Availability-software die wordt beheerd door een Firewall Management Center.

### Voorwaarden

Vereisten

Cisco raadt u aan kennis van deze onderwerpen te hebben:

- Concepten en configuratie met hoge beschikbaarheid (HA)
- Configuratie van Secure Firewall Management Center (FMC)
- Cisco Secure Firewall Threat Defence (FTD)-configuratie

#### Gebruikte componenten

De informatie in dit document is gebaseerd op:

- Virtual Firewall Management Center (FMC), versie 7.2.4
- Virtual Cisco Firewall Threat Defence (FTD), versie 7.0.1

De informatie in dit document is gebaseerd op de apparaten in een specifieke laboratoriumomgeving. Alle apparaten die in dit document worden beschreven, hadden een opgeschoonde (standaard)configuratie. Als uw netwerk live is, moet u zorgen dat u de potentiële impact van elke opdracht begrijpt.

#### Overzicht

Het VCC werkt door een peer per keer te upgraden. Eerst de Standby-modus, dan de Activemodus, een failover uitvoeren voordat de Active upgrade voltooid is.

### Achtergrondinformatie

Upgradepakket moet vóór de upgrade worden gedownload van software.cisco.com.

Op CLI clish, voer de show high-Availability Config-opdracht in het actieve FTD uit om de status van de High Availability te controleren.

> show high-availability config Failover On Failover unit Secondary Failover LAN Interface: FAILOVER\_LINK GigabitEthernet0/0 (up) Reconnect timeout 0:00:00 Unit Poll frequency 1 seconds, holdtime 15 seconds Interface Poll frequency 5 seconds, holdtime 25 seconds Interface Policy 1 Monitored Interfaces 3 of 1285 maximum MAC Address Move Notification Interval not set failover replication http Version: Ours 9.16(2)5, Mate 9.16(2)5 Serial Number: Ours 9AJJSEGJS2T, Mate 9AVLW3FSSK8 Last Failover at: 00:37:48 UTC Jul 20 2023 This host: Secondary - Standby Ready Active time: 4585 (sec) slot 0: ASAv hw/sw rev (/9.16(2)5) status (Up Sys) Interface INSIDE (10.10.153.2): Normal (Monitored) Interface diagnostic (0.0.0.0): Normal (Waiting) Interface OUTSIDE (10.20.153.2): Normal (Monitored) slot 1: snort rev (1.0) status (up) slot 2: diskstatus rev (1.0) status (up) Other host: Primary - Active Active time: 60847 (sec) Interface INSIDE (10.10.153.1): Normal (Monitored) Interface diagnostic (0.0.0.0): Normal (Waiting) Interface OUTSIDE (10.20.153.1): Normal (Monitored) slot 1: snort rev (1.0) status (up) slot 2: diskstatus rev (1.0) status (up)

Stateful Failover Logical Update Statistics

...

| ER_LINK G | igabitEthern                                           | et0/0 (up)                                                                        |                                                                                                    |
|-----------|--------------------------------------------------------|-----------------------------------------------------------------------------------|----------------------------------------------------------------------------------------------------|
| xmit      | xerr                                                   | rcv                                                                               | rerr                                                                                                    |
| 9192      | 0                                                      | 10774                                                                             | 0                                                                                                    |
| 9094      | 0                                                      | 9092                                                                              | 0                                                                                                    |
| c 0       | 0                                                      | 0                                                                                 | 0                                                                                                    |
| c 0       | 0                                                      | 204                                                                               | 0                                                                                                    |
| e 0       | 0                                                      | 1                                                                                 | 0                                                                                                    |
|           | ER_LINK G<br>xmit<br>9192<br>9094<br>c 0<br>c 0<br>e 0 | ER_LINK GigabitEthern<br>xmit xerr<br>9192 0<br>9094 0<br>c 0 0<br>c 0 0<br>e 0 0 | ER_LINK GigabitEthernet0/0 (up)         xmit       xerr       rcv         9192       0       10774         9094       0       9092         c       0       0         c       0       0         c       0       0         c       0       0         c       0       0         c       0       0         c       0       1 |

Logical Update Queue Information

|         | Cur | Max | Total |
|---------|-----|-----|-------|
| Recv Q: | 0   | 9   | 45336 |
| Xmit Q: | 0   | 11  | 11572 |

Als er geen fouten zichtbaar zijn, gaat u verder met de upgrade.

# Configureren

### Stap 1. Uploadupgrade-pakket

 Upload het FTD-upgradepakket naar het FMC via de grafische gebruikersinterface (GUI). Dit moet eerder worden gedownload van de Cisco-softwaresite op basis van het FTD-model en de gewenste versie.

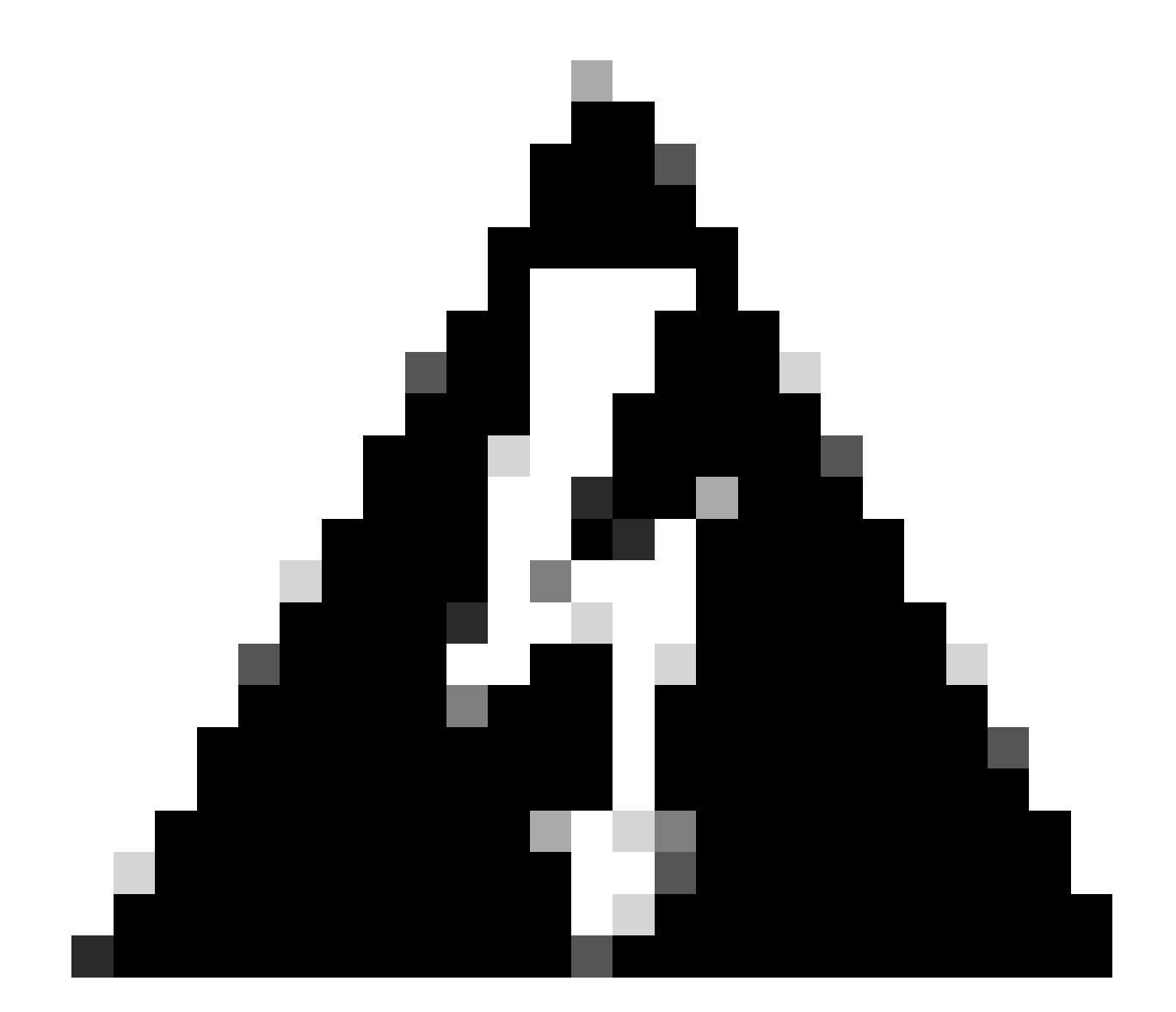

Waarschuwing: zorg ervoor dat de FMC-versie hoger of gelijk is aan de te upgraden nieuwe FTD-versie.

#### Systeem > updates

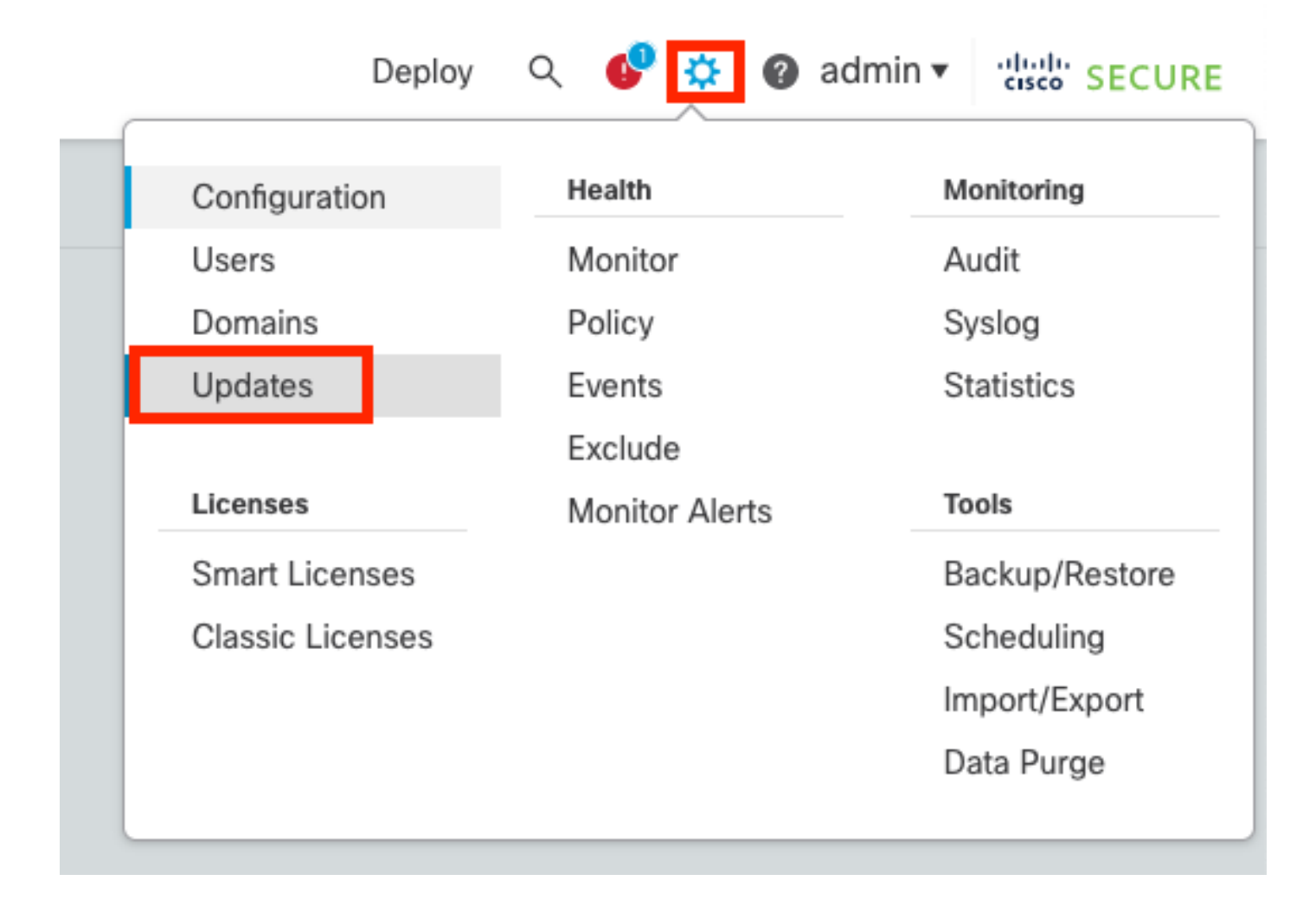

#### • Selecteer Upload Update.

| Firewall Management Center<br>System / Updates / Product Updates | Overview         | Analysis | Policies | Devices    | Objects      | Integration | Deploy | ۹ | 69   | ¢     | admin   | - altai<br>cisc | SECURE   |
|------------------------------------------------------------------|------------------|----------|----------|------------|--------------|-------------|--------|---|------|-------|---------|-----------------|----------|
| Product Updates Rule Updates Geol                                | ocation Updates  |          |          |            |              |             |        |   |      |       |         |                 |          |
|                                                                  |                  |          |          |            |              |             |        | C | Dowr | nload | Updates | Uploa           | d Update |
| Currently running software version: 7.2.4                        |                  |          |          |            |              |             |        |   |      |       |         |                 |          |
| Currently installed VDB version: build 353 ( 2022                | -03-07 22:13:19) |          |          |            |              |             |        |   |      |       |         |                 |          |
| Available Updates Readiness History                              |                  |          |          |            |              |             |        |   |      |       |         |                 |          |
|                                                                  |                  |          |          |            |              |             |        |   |      |       |         |                 |          |
| Туре                                                             | Version          |          |          | Date       |              |             | Reboot |   |      |       |         |                 |          |
| Cisco Secure FW Mgmt Center Upgrade                              | 7.2.4-169        |          |          | Wed May 10 | 12:48:58 UTC | 2023        | Yes    |   |      |       |         |                 | 8.2      |
|                                                                  |                  |          |          |            |              |             |        |   |      |       |         |                 |          |

• Blader naar de eerder gedownloade afbeelding en selecteer vervolgens Upload.

| Firewall Ma<br>System / Upda | anagement C<br>ites / Product Upda | enter<br>tes | Overview            | Analysis         | Policies        | Devices          | Objects           | Integration        | Deploy      | Q | ¢ | ¢ | 🕜 admin 🕶 | altalta<br>cisco | SECURE |
|------------------------------|------------------------------------|--------------|---------------------|------------------|-----------------|------------------|-------------------|--------------------|-------------|---|---|---|-----------|------------------|--------|
| Product Updates              | Rule Updates                       | Geoloc       | ation Updates       |                  |                 |                  |                   |                    |             |   |   |   |           |                  |        |
|                              |                                    |              |                     | (                | Currently runni | ng software ve   | ersion: 7.2.4     |                    |             |   |   |   |           |                  |        |
|                              |                                    |              | Updates             |                  |                 |                  |                   |                    |             |   |   |   |           |                  |        |
|                              |                                    |              | Upload software upo | dates and patche | es here.        |                  |                   |                    |             |   |   |   |           |                  |        |
|                              |                                    |              |                     | Action           | Upload local    | al software upda | ate package       |                    |             |   |   |   |           |                  |        |
|                              |                                    |              |                     |                  | O Specify soft  | tware update se  | ource (Firewall   | Threat Defense dev | vices only) |   |   |   |           |                  |        |
|                              |                                    |              |                     | Package          | Browse Cisco    | _FTD_Upgrade-7   | 2.4-165.sh.REL.ti | ar                 |             |   |   |   |           |                  |        |
|                              |                                    |              |                     |                  |                 |                  |                   | Cancel             | Upload      |   |   |   |           |                  |        |
|                              |                                    |              |                     |                  |                 |                  |                   |                    |             |   |   |   |           |                  |        |

### Stap 2. Gereedheid controleren

De controles van de bereidheid bevestigen of de apparaten klaar zijn om met verbetering te werk te gaan.

• Selecteer de optie Installeren in het juiste upgradepakket.

| Firewall Management Center<br>System / Updates / Product Updates | Overview Analysis  | Policies Devices   | Objects Integ     | gration Deploy | ९ 💕 ¢   | admin      | cisco SECURE  |
|------------------------------------------------------------------|--------------------|--------------------|-------------------|----------------|---------|------------|---------------|
| Product Updates Rule Updates Geo                                 | location Updates   |                    |                   |                |         |            |               |
|                                                                  |                    |                    |                   |                | Downloa | ad Updates | Upload Update |
|                                                                  | Succ<br>Uploa      | ess<br>d succeeded | ×                 |                |         |            |               |
| Currently running software version: 7.2.4                        |                    |                    |                   |                |         |            |               |
| Currently installed VDB version: build 353 ( 202                 | 2-03-07 22:13:19 ) |                    |                   |                |         |            |               |
| Available Updates Readiness History                              |                    |                    |                   |                |         |            |               |
| Туре                                                             | Version            | Date               |                   | Reboot         |         |            |               |
| Cisco Secure FW Mgmt Center Upgrade                              | 7.2.4-169          | Wed May 10         | 12:48:58 UTC 2023 | Yes            |         |            | S 1           |
| Cisco FTD Upgrade                                                | 7.2.4-165          | Wed May 3 2        | 0:22:28 UTC 2023  | Yes            |         |            | 2. 🙀 🗑        |

Selecteer de gewenste upgrade. In dit geval is de selectie bedoeld voor:

- Annuleert automatisch bij een upgrade-fout en keert u terug naar de vorige versie.
- Schakel terugzetten na succesvolle upgrade in.
- Upgradesneltoets 2 naar sneltoets 3.
- Selecteer de HA-groep van FTD's en klik op Gereedheid controleren.

| Currently running software version: 7.2.4                                                                                                    |                                                                                                    |                            |                              |                                   |                                               |                       |
|----------------------------------------------------------------------------------------------------|----------------------------------------------------------------------------------------------------|----------------------------|------------------------------|-----------------------------------|-----------------------------------------------|-----------------------|
| Selected Update<br>Type Cisco FTD Upgrade<br>Version 7.2.4-165<br>Date Wed May 3 20:22:28 UTC 2023<br>Reboot Yes                                                                                                    |                                                                                                    |                            |                              |                                   |                                               |                       |
| Automatically cancel on upgrade failure and roll back to the pr                                                                                                    | revious version (Applies to individual units in HA                                                                             | or Clusters)               |                              |                                   |                                               |                       |
| Z Enable revert after successful upgrade                                                                                                    |                                                                                                    |                            |                              |                                   |                                               |                       |
| Upgrade Snort 2 to Snort 3<br>After the software upgrade, eligible devices will upgrade from Snor<br>For devices that are ineligible because they use custom Intrusion (<br>we strongly recommend you manually upgrade to Snort 3 for impre-                                                                                                    | rt 2 to Snort 3 when you deploy configurations.<br>or Network Analysis Policies,<br>oved detection and performance. Learn more |                            |                              |                                   |                                               |                       |
|                                                                                                    |                                                                                                    |                            |                              |                                   |                                               |                       |
|                                                                                                    | ,                                                                                                    |                            |                              | By Group                          | )                                             | Ŧ                     |
| Ungrouped (1 total)                                                                                                    | Compatibility Check                                                                                                    | Readiness Check<br>Results | Readiness Check<br>Completed | By Group<br>Snort 3               | Estimated<br>Upgrade Time                     | •<br>î                |
| Ungrouped (1 total)  FTD_HA Clisco Firepower Threat Defense for VMware Cluster                                                                                                    | Compatibility Check                                                                                                    | Readiness Check<br>Results | Readiness Check<br>Completed | By Group<br>Snort 3               | Estimated<br>Upgrade Time                     | ĩ                     |
| Ungrouped (1 total)  Gradient Classification of the set of the set of the se | Compatibility Check                                                                                                    | Readiness Check<br>Results | Readiness Check<br>Completed | By Group<br>Snort 3<br>N/A        | Estimated<br>Upgrade Time<br>10 min           | °<br>Î                |
| Ungrouped (1 total)     Solution     Solution     So     | Compatibility Check Compatibility check passed. Proceed with Compatibility check passed. Proceed with                          | Readiness Check<br>Results | Readiness Check<br>Completed | By Group<br>Snort 3<br>N/A<br>N/A | Estimated<br>Upgrade Time<br>10 min<br>10 min | •<br>1<br>1<br>1<br>1 |

De voortgang kan worden gecontroleerd in het berichtencentrum Berichten > Taken.

| Po  | licies       | Devices                            | Objects                                | Integration                                | Deploy         | ० 🔮 🌣      | admin    | ▼ dtothe SECURE    |
|-----|--------------|------------------------------------|----------------------------------------|--------------------------------------------|----------------|------------|----------|--------------------|
|     | Depl         | oyments                            | Upgrades                               | Health                                     | Tasks          |            |          | Show Notifications |
|     | 20+ to       | otal 0 wa                          | aiting 0 runni                         | ing 0 retrying                             | 20+ success    | 0 failures | Q Filter |                    |
| ec  | 🕑 Ren        | note Readiness                     | Check                                  |                                            |                |            |          | I                  |
| ier | Ch           | ecking Cisco                       | FTD Upgrade                            | 7.2.4-165 on [ F                           | TD_HA]         |            |          | 2m 11s 🗙           |
| _   | 10.4<br>10.4 | 4.11.86: Succe:<br>4.11.87: Succe: | ss. OK to upgrade<br>ss. OK to upgrade | e to 7.2.4-165 vers<br>e to 7.2.4-165 vers | sion.<br>sion. |            |          |                    |
| _   |              |                                    |                                        |                                            |                |            |          |                    |

Wanneer de gereedheidscontrole voltooid is in zowel FTD als Resultaat is Success, kan de upgrade worden uitgevoerd.

|     |                                                                                 |                                          |                            |                              | By Group | )                         | • |
|-----|---------------------------------------------------------------------------------|------------------------------------------|----------------------------|------------------------------|----------|---------------------------|---|
| •   | Ungrouped (1 total)                                                             | Compatibility Check                      | Readiness Check<br>Results | Readiness Check<br>Completed | Snort 3  | Estimated<br>Upgrade Time | î |
| □ ~ | P FTD_HA<br>Cisco Firepower Threat Defense for VMware Cluster                   |                                          |                            |                              |          |                           |   |
|     | FTD_A (active)<br>10.4.11.87 - Cisco Firepower Threat Defense for VMware v7.0.1 | Compatibility check passed. Proceed with | Success                    | 2023-07-20 14:33:00          | N/A      | 10 min                    | 1 |
|     | FTD_B<br>10.4.11.86 - Cisco Firepower Threat Defense for VMware v7.0.1          | Compatibility check passed. Proceed with | Success                    | 2023-07-20 14:33:00          | N/A      | 10 min                    | 1 |

Stap 3. Upgrade FTD in hoge beschikbaarheid

• Selecteer het HA-paar en klik op Installeren.

| Firewall Management Center<br>System / Updates / Upload Update Overview                                                                                                    | Analysis                                                                              | Policies Device                                                                              | s Objects                             | Integration | Deploy Q 🌘                   | P 🌣 🛛    | admin 🔻 🕚                | diale SECURE |
|----------------------------------------------------------------------------------------------------|---------------------------------------------------------------------------------------|----------------------------------------------------------------------------------------------|---------------------------------------|-------------|------------------------------|----------|--------------------------|--------------|
| Product Updates Rule Updates Geolocation Updates                                                                                                    |                                                                                       |                                                                                              |                                       |             |                              |          |                          |              |
| <ul> <li>Warnings</li> <li>Version 7.2.0 onwards, the Intelligent Application Bypass (IAI</li> <li>Version 7.2.0 onwards, the port_scan inspector is deprecated</li> </ul>                                                                                                    | B) setting is depre                                                                   | ecated for See Mor<br>ee More                                                                | e                                     |             |                              |          |                          | X            |
| Currently running software version: 7.2.4                                                                                                    |                                                                                       |                                                                                              |                                       |             |                              |          |                          |              |
| Selected Update         Type       Cisco FTD Upgrade         Version       7.2.4-165         Date       Wed May 3 20:22:28 UTC 2023         Reboot       Yes    Automatically cancel on upgrade failure and roll back to the prior of the software upgrade, eligible devices will upgrade from Snor After the software upgrade, eligible because they use custom Intrusion of we strongly recommend you manually upgrade to Snort 3 for improvisional strongly recommend you manually upgrade to Snort 3 for improvisional strongly recommend you strongly recommend you strongly recommend you strongly recommend you strongly recommend you strongly recommend you strongly recommend you strongly recommend you strongly recommend you strongly recommend you strongly recommend you strongly recommend you strongly recommend you | revious version (/<br>rt 2 to Snort 3 whe<br>or Network Analysi<br>oved detection and | Applies to individual un<br>n you deploy configura<br>is Policies,<br>I performance. Learn n | its in HA or Cluste<br>tions.<br>nore | ars)        |                              |          |                          |              |
|                                                                                                    |                                                                                       |                                                                                              |                                       |             |                              | By Group | )                        | ¥            |
| Vingrouped (1 total)                                                                                                    | Compatibility Ch                                                                      | eck                                                                                          | Readine<br>Results                    | ess Check   | Readiness Check<br>Completed | Snort 3  | Estimated<br>Upgrade Tir | ne Î         |
| Cisco FID_HA<br>Cisco Firepower Threat Defense for VMware Cluster                                                                                                    |                                                                                       |                                                                                              |                                       |             |                              |          |                          |              |
| FTD_A (active)<br>10.4.11.87 - Cisco Firepower Threat Defense for VMware v7.0.1                                                                                                    | 🥝 Compatibil                                                                          | ity check passed. Procee                                                                     | ed with Su                            | uccess      | 2023-07-20 14:33:0           | 0 N/A    | 10 min                   | 1            |
| FTD_B<br>10.4.11.86 - Cisco Firepower Threat Defense for VMware v7.0.1                                                                                                    | 📀 Compatibil                                                                          | ity check passed. Procee                                                                     | ed with Su                            | uccess      | 2023-07-20 14:33:0           | 0 N/A    | 10 min                   | 1            |
|                                                                                                    |                                                                                       |                                                                                              |                                       |             | Ва                           | ck Che   | ck Readiness             | Install      |

Waarschuwing om door te gaan met de upgrade, het systeem wordt opnieuw opgestart om de upgrade te voltooien. Selecteer OK.

| οι         | ① 10.88.243.115:43092 Update installation will reboot the system want to continue? | n(s). Are you si | ure you |  |
|------------|------------------------------------------------------------------------------------|------------------|---------|--|
|            |                                                                                    | Cancel           | ок      |  |
| i0<br>etwo | ork Analysis Policies                                                              |                  |         |  |

De voortgang kan worden gecontroleerd in het berichtencentrum Berichten > Taken.

| Policies     | Devices                                                                                | Objects                                                             | Integration                                                     | Deploy                                     | ۹ 💰                        | ₽ \$               | ?     | admin      | <ul> <li>altali<br/>cisco</li> </ul> | SECURE       |
|--------------|----------------------------------------------------------------------------------------|---------------------------------------------------------------------|-----------------------------------------------------------------|--------------------------------------------|----------------------------|--------------------|-------|------------|--------------------------------------|--------------|
| De           | ployments                                                                              | Upgrades                                                            | Health                                                          | Tasks                                      |                            |                    |       |            | Show No                              | otifications |
| 20+          | total 0 v                                                                              | vaiting 1 runn                                                      | ing 0 retrying                                                  | 20+ success                                | 0 failu                    | res                | Q     | Filter     |                                      |              |
| C Fi<br>d (3 | emote Install<br>pply Cisco FT<br>TD_B : Upgrade<br>100_os/100_inst<br>repower: View d | D Upgrade 7.2.<br>in progress: (14%<br>all_Fire_Linux_OS<br>etails. | .4-165 to FTD_⊦<br>, done.12 mins to rr<br>3_aquila.sh (in bac) | IA<br>eboot). Updating<br>kground: 200_pre | Operating \$<br>/600_ftd_c | System<br>onbox_da | ata_e | xport.sh)) |                                      | 8m 57s       |

Als u op vuurkracht klikt: Bekijk details, de voortgang wordt getoond op een grafische manier en de logboeken van status.log.

#### Upgrade in Progress

#### FTD\_B

10.4.11.86

Cisco Firepower Threat Defense for VMware (Version: 7.0.1-84)

Version: 7.2.4-165 | Size: 1.04 GB | Build Date: May 3, 2023 8:22 PM UTC Initiated By: admin | Initiated At: Jul 20, 2023 2:58 PM EDT

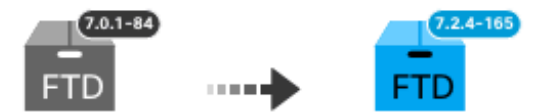

14% Completed (12 minutes left)

Upgrade In Progress... Updating Operating System... (300\_os/100\_install\_Fire\_Linux\_OS\_aquila.sh (in background: 200\_pre/600\_ftd\_onbox\_data\_export.sh))

Upgrade will automatically cancel on failure and roll back to the previous version.

| ~ | Log | Det | tail | s |
|---|-----|-----|------|---|
|   |     |     |      |   |

Thu Jul 20 18:56:51 UTC 2023 7% Running script 200\_pre/202\_disable\_syncd.sh... 13 mins Thu Jul 20 18:56:51 UTC 2023 7% Running script 200\_pre/400\_restrict\_rpc.sh... 13 mins Thu Jul 20 18:56:51 UTC 2023 7% Running script 200\_pre/500\_stop\_system.sh... 13 mins Thu Jul 20 18:57:17 UTC 2023 7% Running script 200\_pre/501\_recovery.sh... 13 mins rema Thu Jul 20 18:57:18 UTC 2023 14% Running script 200\_pre/505\_revert\_prep.sh... 12 mins Thu Jul 20 18:58:05 UTC 2023 14% Running script 200\_pre/999\_enable\_sync.sh... 12 mins Thu Jul 20 18:58:05 UTC 2023 14% Running script 300\_os/001\_verify\_bundle.sh... 12 mins Thu Jul 20 18:58:06 UTC 2023 14% Running script 300\_os/002\_set\_auto\_neg.pl... 12 mins Thu Jul 20 18:58:06 UTC 2023 14% Running script 300\_os/060\_fix\_fstab.sh... 12 mins Thu Jul 20 18:58:06 UTC 2023 14% Running script 300\_os/060\_fix\_fstab.sh... 12 mins Thu Jul 20 18:58:06 UTC 2023 14% Running script 300\_os/060\_fix\_fstab.sh... 12 mins

Cancel Upgrade

Close

唱

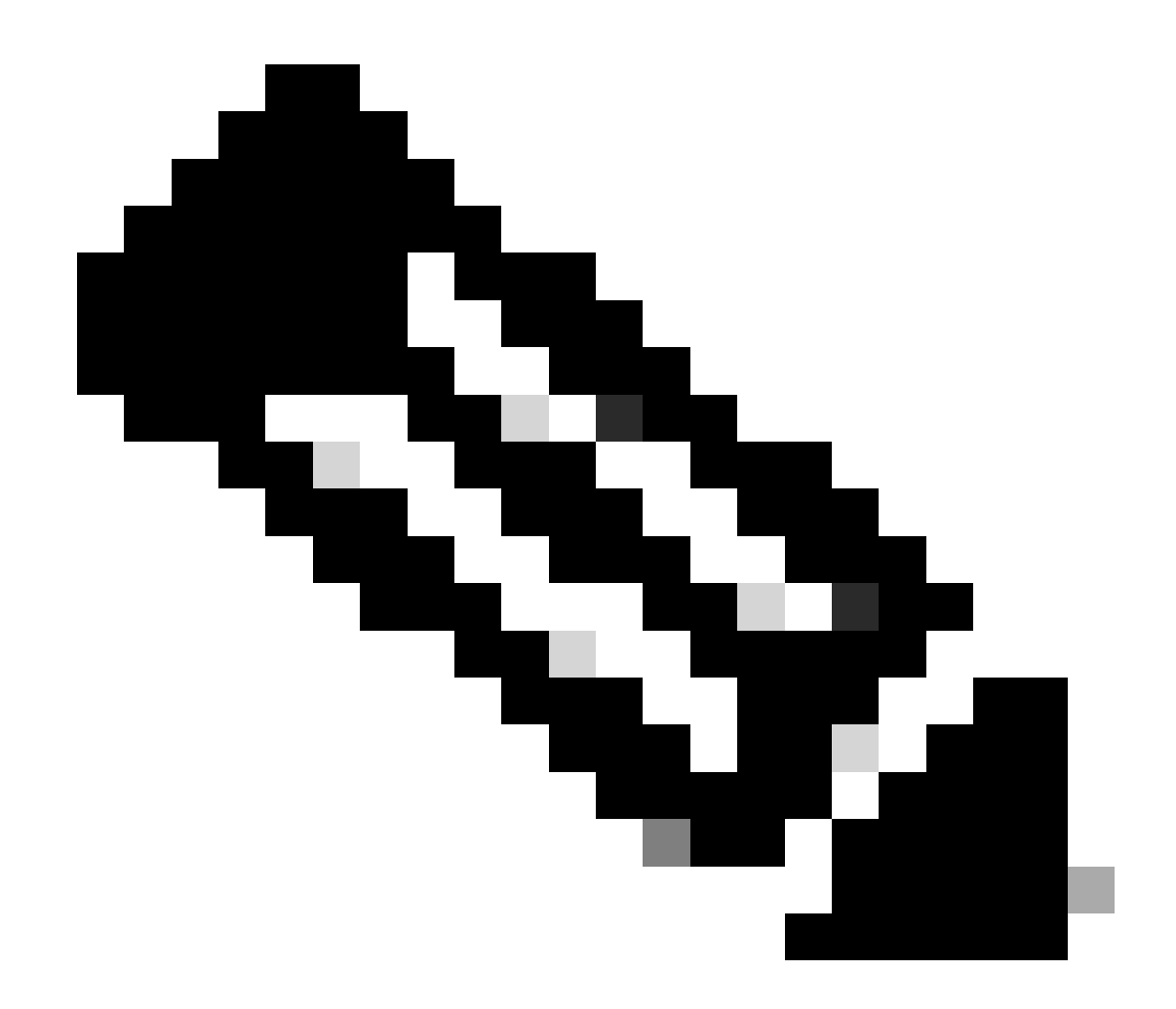

Opmerking: upgrade duurt ongeveer 20 minuten per FTD.

Bij CLI kan de voortgang worden gecontroleerd in upgrademap /ngfw/var/log/sf; ga naar de expertmodus en voer root-toegang in.

```
> expert
admin@firepower:~$ sudo su
Password:
root@firepower:/home/admin# cd /ngfw/var/log/sf
root@firepower:/ngfw/var/log/sf# ls
Cisco_FTD_Upgrade-7.2.4
root@firepower:/ngfw/var/log/sf# cd Cisco_FTD_Upgrade-7.2.4
root@firepower:/ngfw/var/log/sf/Cisco_FTD_Upgrade-7.2.4# ls
000_start AQ_UUID DBCheck.log finished_kickstart.flag flags.conf main_upgrade_script.log status.le
root@firepower:/ngfw/var/log/sf/Cisco_FTD_Upgrade-7.2.4# tail -f status.log
```

state:running ui:Upgrade has begun. ui: Upgrade in progress: ( 0% done.14 mins to reboot). Checking device readiness... (000\_start/000\_00\_r ... ui: Upgrade in progress: (64% done. 5 mins to reboot). Finishing the upgrade... (999\_finish/999\_zzz\_com ui: Upgrade complete ui: The system will now reboot. ui:System will now reboot. Broadcast message from root@firepower (Thu Jul 20 19:05:20 2023): System will reboot in 5 seconds due to system upgrade. Broadcast message from root@firepower (Thu Jul 20 19:05:25 2023): System will reboot now due to system upgrade. Broadcast message from root@firepower (Thu Jul 20 19:05:25 2023): System will reboot now due to system upgrade. Broadcast message from root@firepower (Thu Jul 20 19:05:34 2023): The system is going down for reboot NOW!

De upgrade-status wordt op de GUI aangeduid als voltooid en toont de volgende stappen.

| 🕑 Upgrade Co                          | ompleted                                                                                                  | × |
|---------------------------------------|----------------------------------------------------------------------------------------------------|---|
| FTD_B<br>10.4.11.86<br>Cisco Firepowe | r Threat Defense for VMware (Version: 7.0.1-84)                                                           |   |
| Version: 7.2.4-<br>Initiated By: adm  | 165   Size: 1.04 GB   Build Date: May 3, 2023 8:22 PM UTC<br>nin   Initiated At: Jul 20, 2023 3:08 PM EDT |   |
|                                       | 7.0.1-84<br>FTD FTD FTD                                                                                   |   |
|                                       | Upgrade to version 7.2.4-165 Completed                                                                    |   |
| Opgrade will auto                     | matically cancel on failure and roll back to the previous version.                                        |   |
| <ul> <li>Log Details</li> </ul>       |                                                                                                    |   |

Nadat de upgrade op het Standby-apparaat is voltooid, wordt gestart op het actieve apparaat.

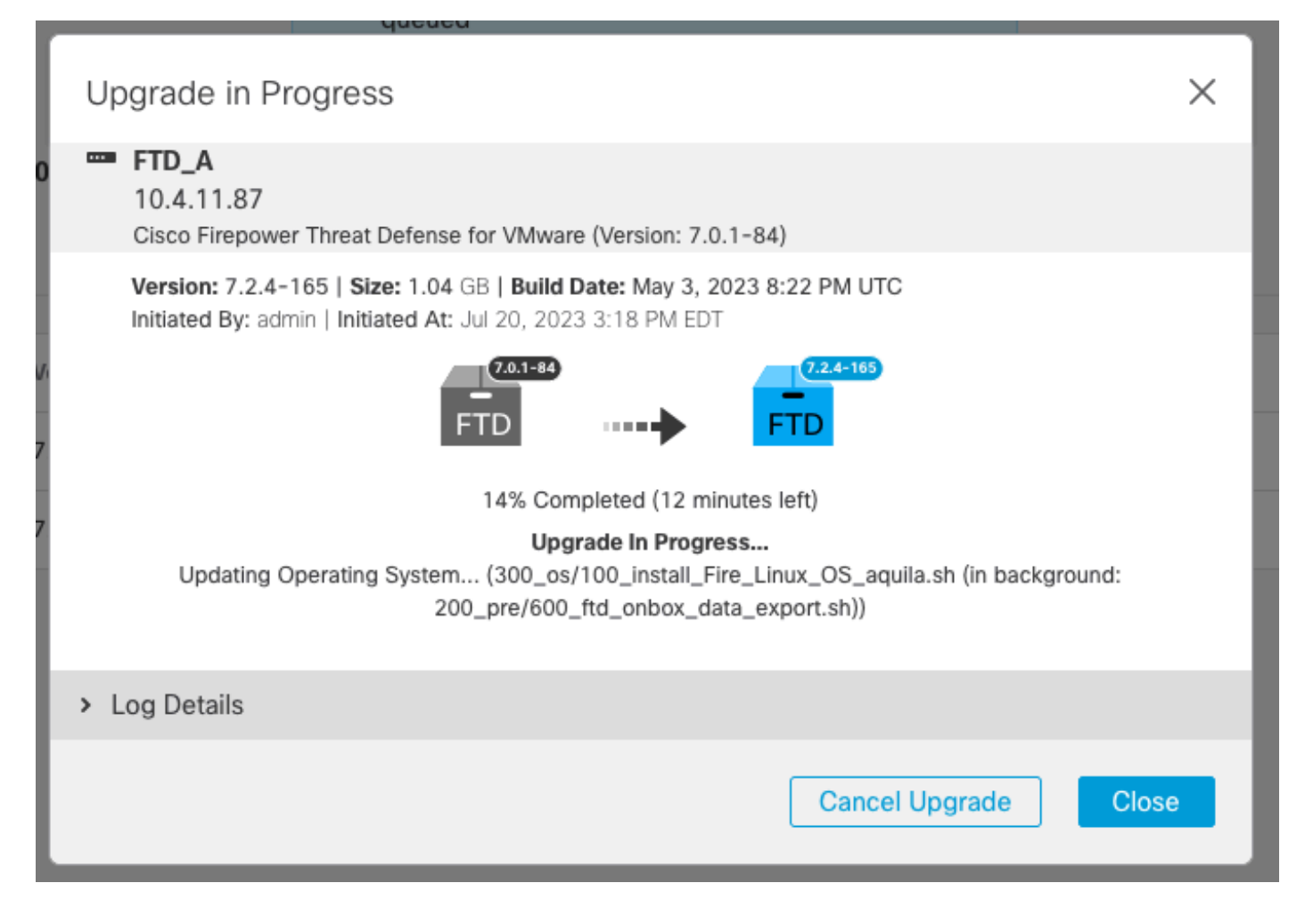

Op CLI, verplaats naar LINA (system support diagnostic-cloud) en controleer de failover status op de Standby FTD met behulp van de opdracht failover status tonen.

```
> system support diagnostic-cli
Attaching to Diagnostic CLI ... Press 'Ctrl+a then d' to detach.
Type help or '?' for a list of available commands.
firepower> enable
Password:
firepower# show failover state
                              Last Failure Reason
                                                        Date/Time
               State
This host -
               Secondary
               Standby Ready
                              None
Other host -
               Primary
               Active
                              None
====Configuration State===
        Sync Done - STANDBY
====Communication State===
        Mac set
firepower#
        Switching to Active
```

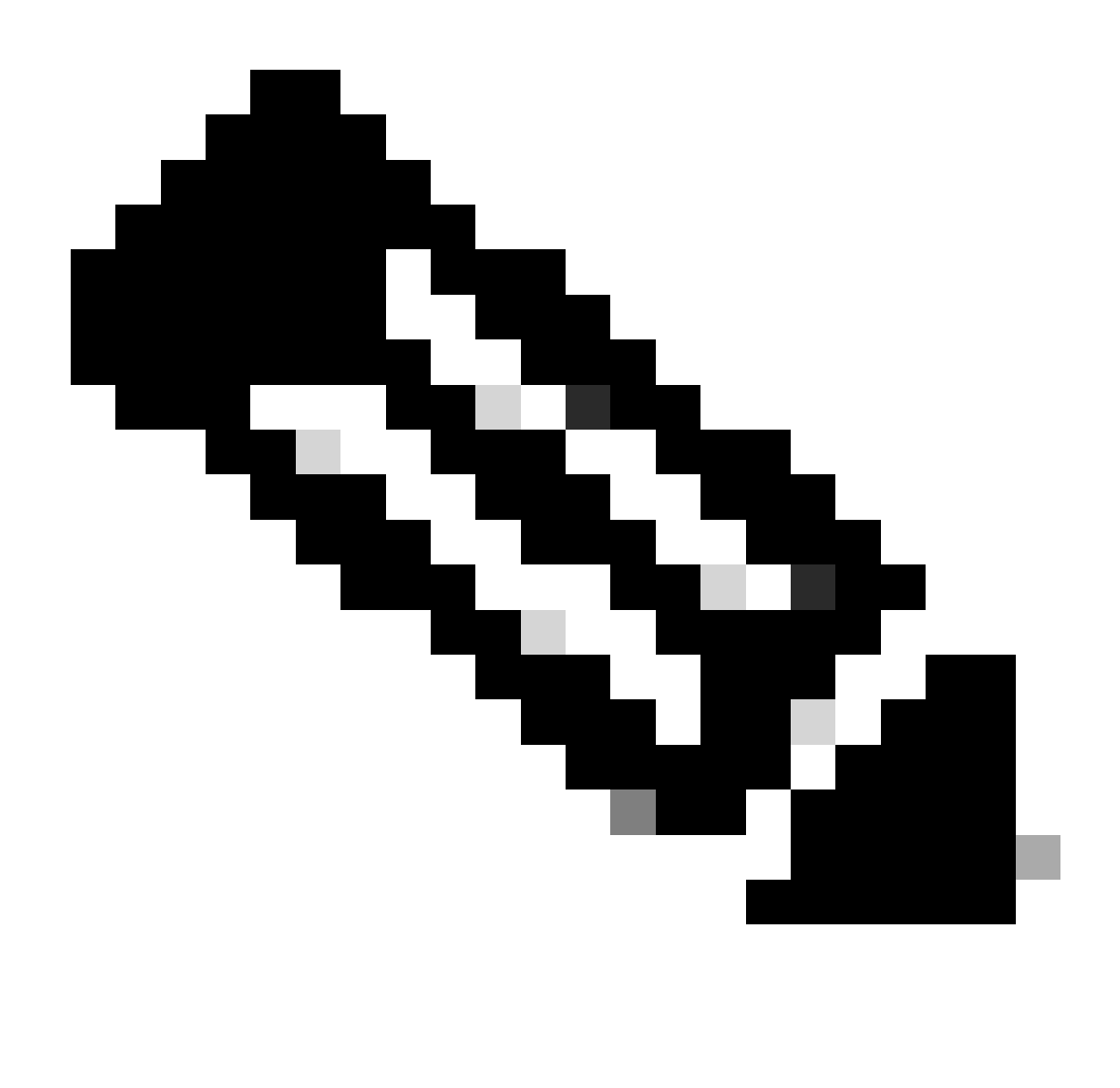

Opmerking: de failover wordt automatisch uitgevoerd als onderdeel van de upgrade. Voor actieve FTD start en voltooi de upgrade.

Wanneer de upgrade is voltooid, moet de computer opnieuw worden opgestart:

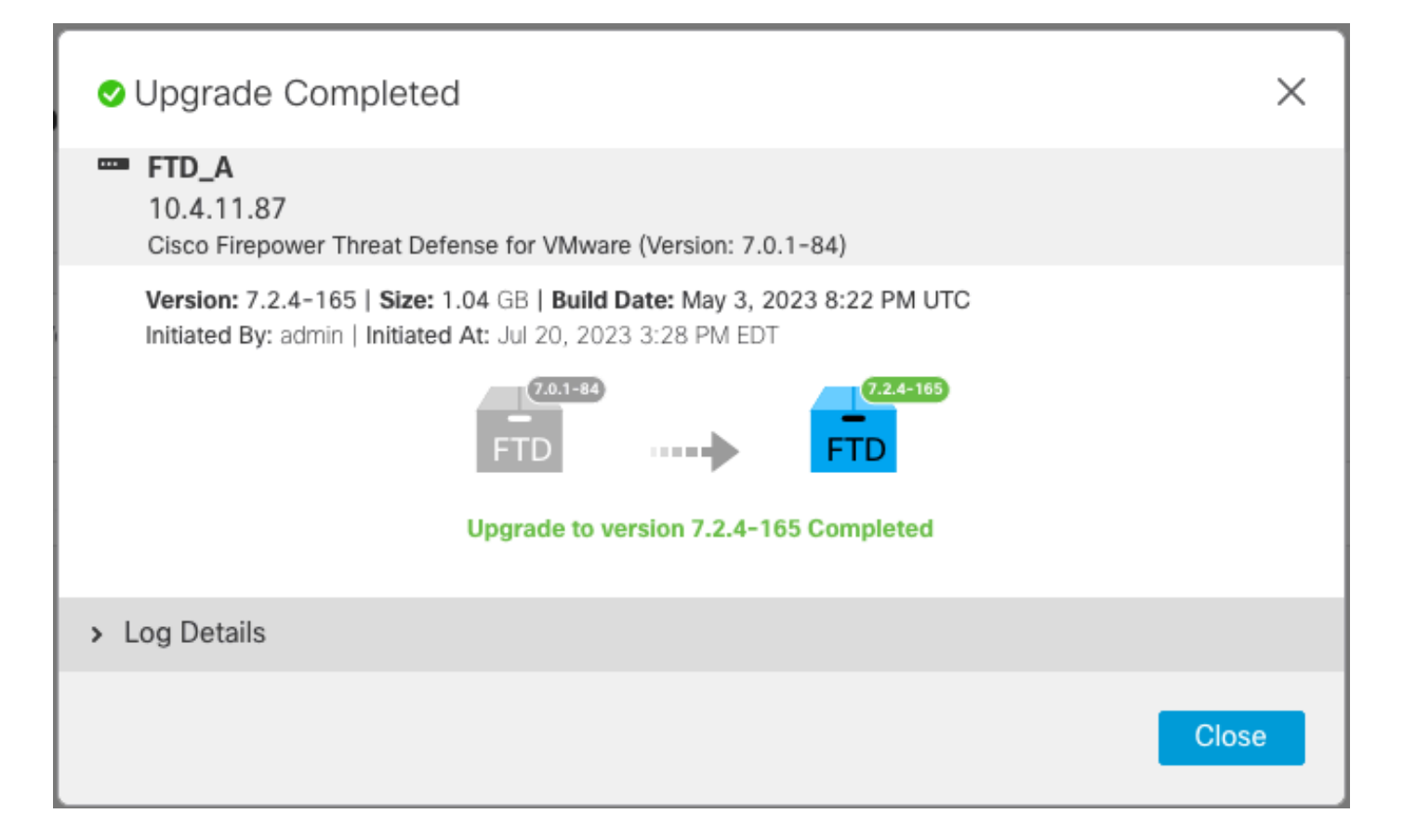

Stap 4. Switch actieve peer (optioneel)

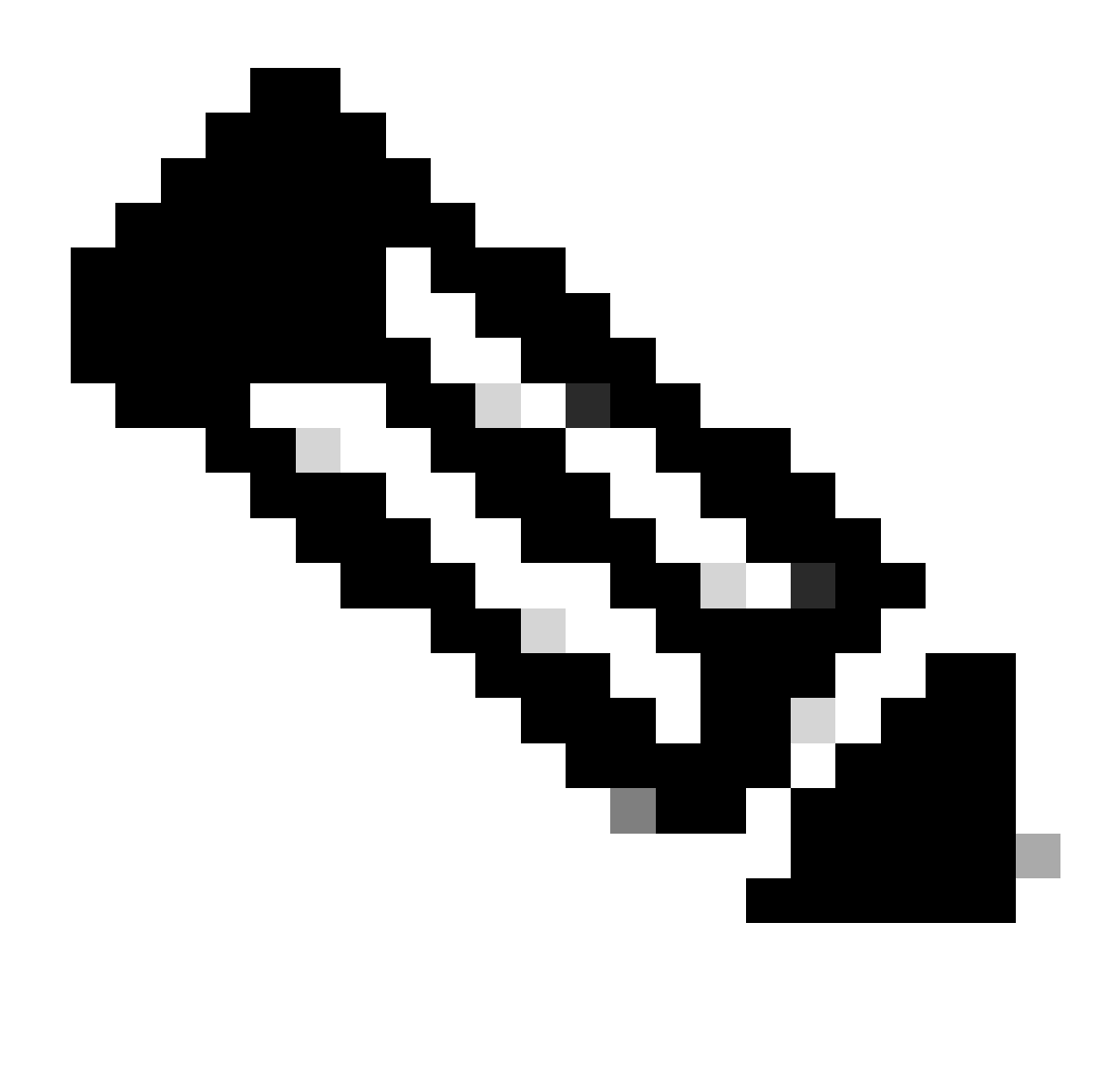

Opmerking: als de hulpvoorziening actief is, heeft zij geen operationele gevolgen. Het hebben van Primair apparaat zo Actief en Secundair als Standby is een beste praktijk die helpt het volgen van om het even welke failover die kan voorkomen.

In dit geval is de FTD Active nu stand-by, kan een handmatige failover worden gebruikt om deze terug te zetten op Active.

• Navigeer naar de drie punten naast het bewerkingsteken.

| Firewall Management Center<br>Devices / Device Management | Overview Analysis        | Policies                       | Devices Objects In         | tegration Deploy Q       | 🚱 🌣 🔞 admin 🔹 🕬  | SECURE  |
|-----------------------------------------------------------|--------------------------|--------------------------------|----------------------------|--------------------------|------------------|---------|
| View By: Group                                            |                          |                                |                            |                          | Deployment       | History |
| All (2) • Error (0) • Warning (0) • (                     | Offline (0)   Normal (2) | <ul> <li>Deployment</li> </ul> | t Pending (1) • Upgrade (2 | 2) • Snort 3 (2)         | Q Search Device  | Add 🔻   |
| Collapse All                                              |                          |                                |                            |                          |                  |         |
| Name                                                      | Model                    | Ver Cha                        | assis License              | s Access Contr<br>Policy | ol Auto RollBack |         |
| Ungrouped (1)                                             |                          |                                |                            |                          |                  |         |
| FTD_HA     High Availability                              |                          |                                |                            |                          |                  | 1:      |
| FTD_A(Primary, Standby) Snort 3<br>10.4.11.87 - Routed    | FTDv for VMware          | 7.2.4 N/A                      | Base, Thi                  | reat (1 more) policy_lab | \$ <del>}</del>  | :       |
| FTD_B(Secondary, Active) Snort 3<br>10.4.11.86 - Routed   | FTDv for VMware          | 7.2.4 N/A                      | Base, Th                   | reat (1 more) policy_lab | 49               | :       |

### • Selecteer Switch actieve peer.

| Firewall Management Center<br>Devices / Device Management   | verview Analysis   | Policie                   | es Devices         | Objects Integration   | Deploy Q 💕               | ¢ 0    | admin • altalis SECURE                                 |
|-------------------------------------------------------------|--------------------|---------------------------|--------------------|-----------------------|--------------------------|--------|--------------------------------------------------------|
| View By: Group   All (2)   Error (0)   Warning (0)  Offline | e (0) • Normal (2) | <ul> <li>Deple</li> </ul> | oyment Pending (1) | • Upgrade (2) • Snort | 3 (2)                    | Q Sear | Deployment History                                     |
| Collapse All       Name       Vogrouped (1)                 | Model              | Ver                       | Chassis            | Licenses              | Access Control<br>Policy | Aut    | o RollBack                                             |
| FTD_HA     High Availability                                |                    |                           |                    |                       |                          |        | Switch Active Peer<br>Break                            |
| FTD_A(Primary, Standby) Snort 3<br>10.4.11.87 - Routed      | FTDv for VMware    | 7.2.4                     | N/A                | Base, Threat (1 more) | policy_lab               | ~      | Force refresh node status<br>Delete                    |
| FTD_B(Secondary, Active) Snort 3<br>10.4.11.86 - Routed     | FTDv for VMware    | 7.2.4                     | N/A                | Base, Threat (1 more) | policy_lab               | *5     | Revert Upgrade<br>Health Monitor<br>Troubleshoot Files |

• Selecteer JA om de failover te bevestigen.

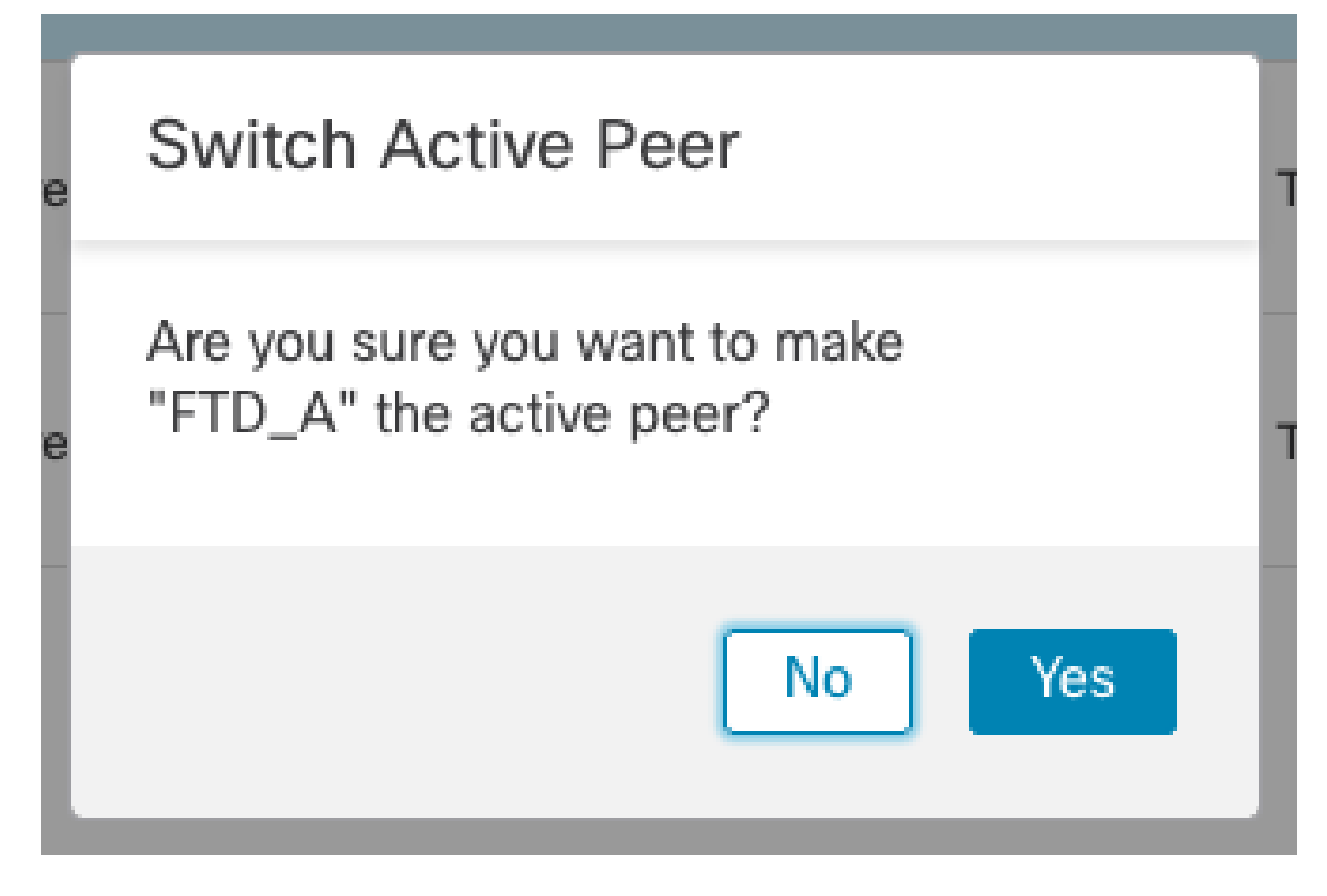

Validatie van hoge beschikbaarheid status aan het eind van upgrade en failover gedaan. Apparaten > Apparaatbeheer

| Firewall Management Center<br>Devices / Device Management | Overview Analysis        | Policies                    | Devices          | Objects Integration     | Deploy Q 💕               | 🌣 🕜 admin 🕶   | cisco SECURE |
|-----------------------------------------------------------|--------------------------|-----------------------------|------------------|-------------------------|--------------------------|---------------|--------------|
| View By: Group  All (2)  Error (0)  Warning (0)           | Offline (0)   Normal (2) | <ul> <li>Deployr</li> </ul> | nent Pending (1) | • Upgrade (2) • Snort 3 | (2)                      | Deployr       | ment History |
| Collapse All                                              |                          |                             |                  |                         |                          |               |              |
| Name                                                      | Model                    | Ver                         | Chassis          | Licenses                | Access Control<br>Policy | Auto RollBack |              |
| Ungrouped (1)                                             |                          |                             |                  |                         |                          |               |              |
| □ ∨ FTD_HA<br>High Availability                           |                          |                             |                  |                         |                          |               | 11           |
| FTD_A(Primary, Active) Snort 3<br>10.4.11.87 - Routed     | FTDv for VMware          | 7.2.4                       | N/A              | Base, Threat (1 more)   | policy_lab               | 49            | :            |
| FTD_B(Secondary, Standby) Snort 3<br>10.4.11.86 - Routed  | FTDv for VMware          | 7.2.4                       | N/A              | Base, Threat (1 more)   | policy_lab               | «9            | :            |

Stap 5. Definitieve implementatie

• Stel een beleid in om apparaten te implementeren > implementeren op dit apparaat.

|    | Devices    | Objects           | Integration       | Deploy | Q | <b>6</b> 🎸 | 🕐 admi     | n ▼ dia<br>cisc | SEC   | URE |
|----|------------|-------------------|-------------------|--------|---|------------|------------|-----------------|-------|-----|
|    | ۹          |                   |                   |        |   | Advance    | d Deploy   | Deploy A        | AII - | ry  |
| nt |            | FTD_HA            |                   |        |   | Ready for  | Deployment | :               | 4     | - I |
|    |            |                   |                   |        |   |            |            |                 |       |     |
| Ch |            |                   |                   |        |   |            |            |                 |       |     |
|    |            |                   |                   |        |   |            |            |                 |       |     |
| _  |            |                   |                   |        |   |            |            |                 |       | , . |
|    |            |                   |                   |        |   |            |            |                 |       | :   |
| A  | <b>1</b> c | device is availab | le for deployment | t      |   |            |            | ii/             | Ð     | :   |

## valideren

Om de status en upgrade van hoge beschikbaarheid te valideren, moet u de status bevestigen: Primair: actief

Secundair: klaar voor stand-by

Beide staan onder de versie die onlangs is gewijzigd (7.2.4 in dit voorbeeld).

• In FMC GUI, navigeer naar Apparaten > Apparaatbeheer.

| Fir<br>Dev          | rewall Manag<br>rices / Device Mar | gement Center<br>nagement     | Overvie     | w Analysis                     | Policies                   | Device      | s Objects   | Integra  | ition                           | Deploy Q 🔮            | 🔅 👩 admin 🕶   | cisco SECURE |
|---------------------|------------------------------------|-------------------------------|-------------|--------------------------------|----------------------------|-------------|-------------|----------|---------------------------------|-----------------------|---------------|--------------|
| View By:<br>All (2) | Group<br>• Error (0)               | • Warning (0)                 | Offline (0) | <ul> <li>Normal (2)</li> </ul> | <ul> <li>Deploy</li> </ul> | ment Pendir | g (0) 🔹 Upg | rade (2) | <ul> <li>Snort 3 (2)</li> </ul> | [                     | Deploy        | ment History |
| Collapse All        |                                    |                               |             |                                |                            |             |             |          |                                 |                       |               |              |
| Na                  | me                                 |                               |             | Model                          | v                          | arsion C    | hassis      |          | Licenses                        | Access Control Policy | Auto RollBack |              |
|                     | Ungrouped (1)                      |                               |             |                                |                            |             |             |          |                                 |                       |               |              |
|                     | FTD_HA<br>High Availability        |                               |             |                                |                            |             |             |          |                                 |                       |               | 1:           |
|                     | FTD_A(Prima<br>10.4.11.87 -        | ry, Active) Snort 3<br>Routed |             | FTDv for VMware                | 7.2                        | .4 N/       | A           |          | Base, Threat (1 more)           | policy_lab            | Q4            | :            |
|                     | FTD_B(Secor<br>10.4.11.86 -        | Routed                        | t 3         | FTDv for VMware                | 7.2                        | .4 N/       | A           |          | Base, Threat (1 more)           | policy_lab            | ep.           | :            |

• Over CLI clish, controleer de failover staat met de opdracht tonen failover staat en tonen failover een gedetailleerdere informatie.

Cisco Firepower Extensible Operating System (FX-OS) v2.12.0 (build 499) Cisco Firepower Threat Defense for VMware v7.2.4 (build 165) > show failover state State Last Failure Reason Date/Time This host -Primary Active None Other host -Secondary Standby Ready None ====Configuration State=== ====Communication State=== Mac set > show failover Failover On Failover unit Primary Failover LAN Interface: FAILOVER\_LINK GigabitEthernet0/0 (up) Reconnect timeout 0:00:00 Unit Poll frequency 1 seconds, holdtime 15 seconds Interface Poll frequency 5 seconds, holdtime 25 seconds Interface Policy 1 Monitored Interfaces 3 of 1285 maximum MAC Address Move Notification Interval not set failover replication http Version: Ours 9.18(3)39, Mate 9.18(3)39 Serial Number: Ours 9AVLW3FSSK8, Mate 9AJJSEGJS2T Last Failover at: 19:56:41 UTC Jul 20 2023 This host: Primary - Active Active time: 181629 (sec) slot 0: ASAv hw/sw rev (/9.18(3)39) status (Up Sys) Interface INSIDE (10.10.153.1): Normal (Monitored) Interface OUTSIDE (10.20.153.1): Normal (Monitored) Interface diagnostic (0.0.0.0): Normal (Waiting) slot 1: snort rev (1.0) status (up) slot 2: diskstatus rev (1.0) status (up) Other host: Secondary - Standby Ready Active time: 2390 (sec) Interface INSIDE (10.10.153.2): Normal (Monitored) Interface OUTSIDE (10.20.153.2): Normal (Monitored) Interface diagnostic (0.0.0.0): Normal (Waiting) slot 1: snort rev (1.0) status (up) slot 2: diskstatus rev (1.0) status (up) Stateful Failover Logical Update Statistics Link : FAILOVER\_LINK GigabitEthernet0/0 (up) Stateful Obj xmit xerr rerr rcv General 29336 0 24445 0 24418 0 24393 0 sys cmd . . . Logical Update Queue Information Max Cur Total Recv Q: 0 11 25331 Xmit Q: 0 1 127887

Als beide FTDs op dezelfde versie zijn en de hoge beschikbaarheidsstatus gezond is, dan is de

upgrade voltooid.

#### Over deze vertaling

Cisco heeft dit document vertaald via een combinatie van machine- en menselijke technologie om onze gebruikers wereldwijd ondersteuningscontent te bieden in hun eigen taal. Houd er rekening mee dat zelfs de beste machinevertaling niet net zo nauwkeurig is als die van een professionele vertaler. Cisco Systems, Inc. is niet aansprakelijk voor de nauwkeurigheid van deze vertalingen en raadt aan altijd het oorspronkelijke Engelstalige document (link) te raadplegen.